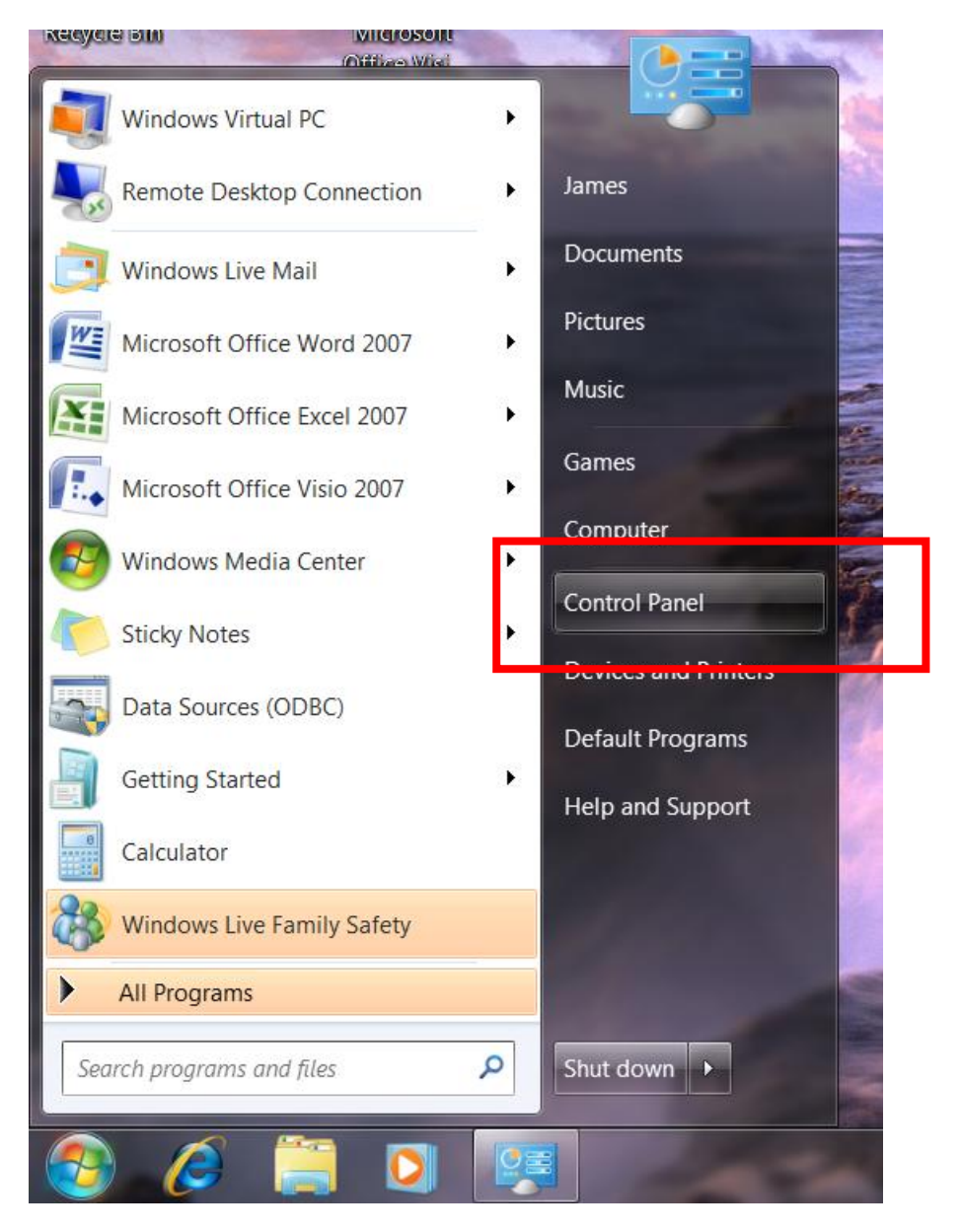

1. Click on the Start Button, click on the Control Panel option.

## 2. Change the View By to Small Icon.

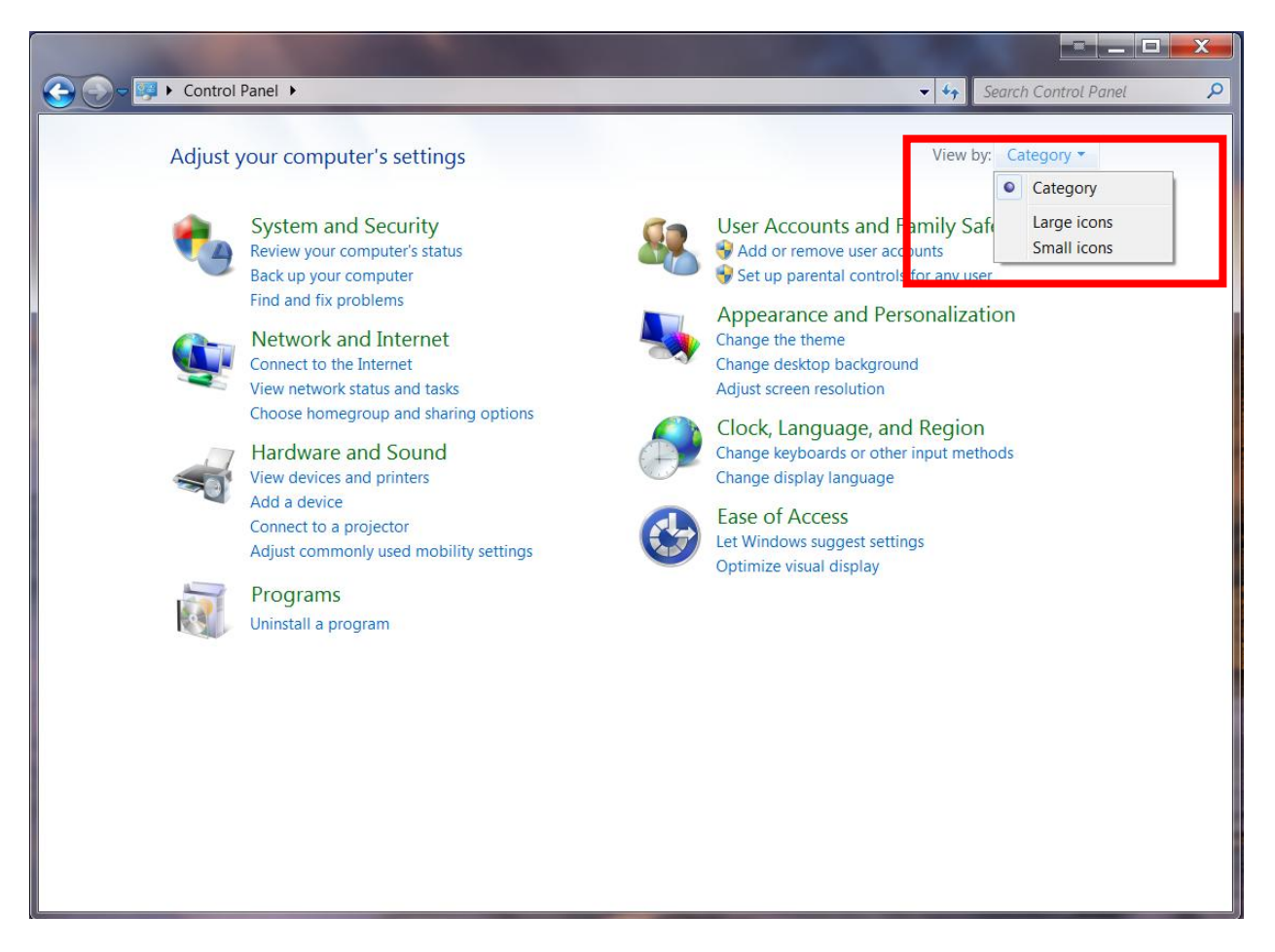

## 3. Click on the Regional and Language icon.

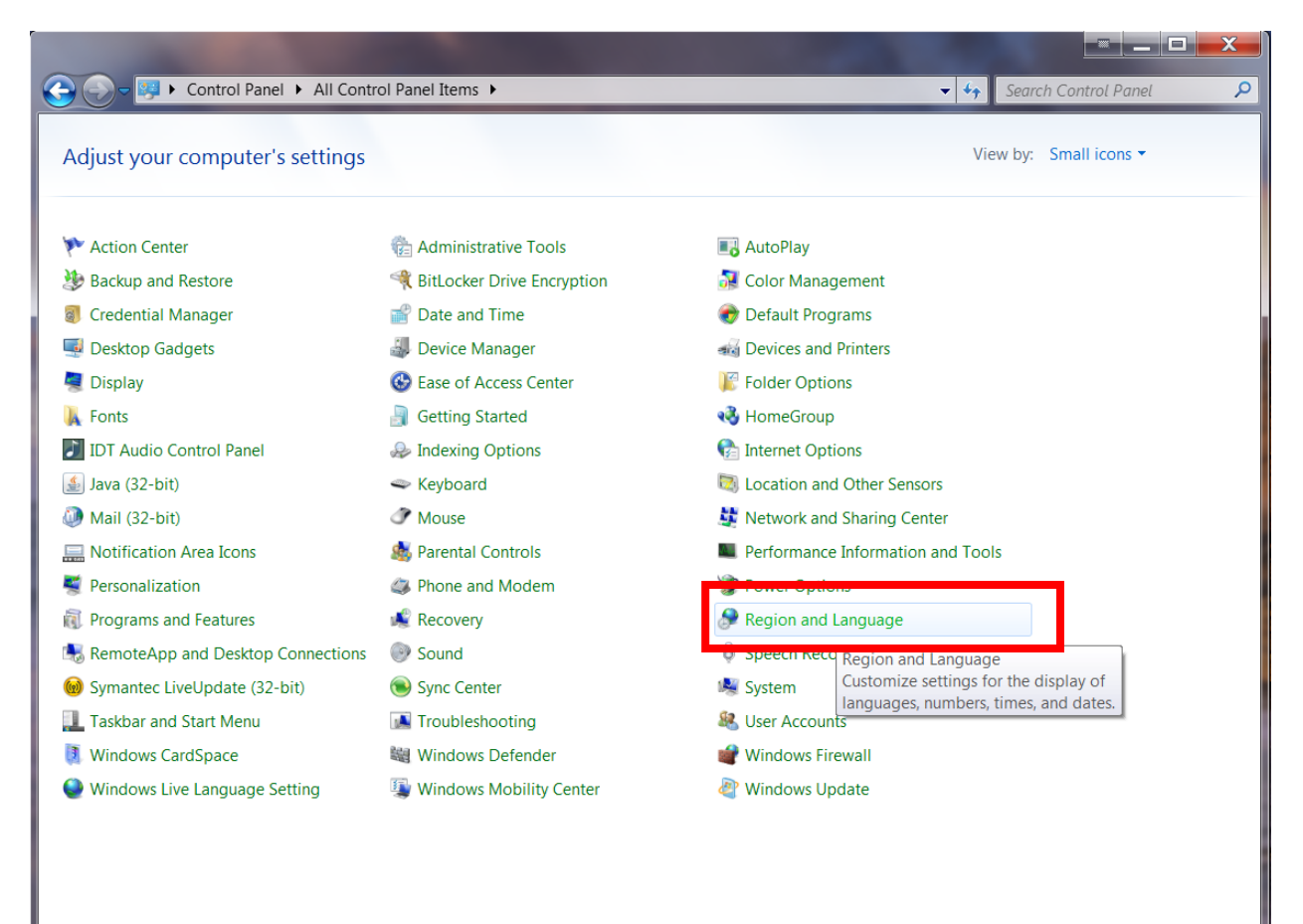

4. Click on the Additional Settings... button.

| Segion and Languag         | e 🔤 💌                                        |
|----------------------------|----------------------------------------------|
| Formats Location Key       | /boards and Languages Administrative         |
| <u>F</u> ormat:            |                                              |
| English (United Stat       | es) 🔹                                        |
|                            |                                              |
| Date and time form         | nats                                         |
| <u>S</u> hort date:        | dd-MMM-yyyy                                  |
| Long date:                 | dddd, MMMM dd, yyyy                          |
| S <u>h</u> ort time:       | h:mm tt                                      |
| Long time:                 | h:mm:ss tt                                   |
| First day of <u>w</u> eek: | Sunday                                       |
| What does the not          | ation mean?                                  |
| Examples                   |                                              |
| Short date:                | 04-Nov-2010                                  |
| Long date:                 | Thursday, November 04, 2010                  |
| Short time:                | 11:07 AM                                     |
| Long time:                 | 11:07:15 AM                                  |
|                            | A <u>d</u> ditional settings                 |
|                            | bout changing languages and regional formats |
|                            | OK Cancel Apply                              |

## 5. Click on the Date tab.

| 🐓 Customize               | Format                                                  |                          | X             |
|---------------------------|---------------------------------------------------------|--------------------------|---------------|
| Numbers Cu                | rrency Time Date                                        |                          |               |
| - Example -<br>Positive:  | 123,456,789.00                                          | Negative: -123,456,789.0 | 00            |
| Decim                     | al symbol:                                              |                          | <b>-</b>      |
| <u>N</u> o. of            | digits after decimal:                                   | 2                        | •             |
| D <u>i</u> git <u>c</u>   | grouping symbol:                                        | ,                        | •             |
| Di <u>g</u> it g          | grouping:                                               | 123,456,789              | •             |
| N <u>e</u> gat            | ive sign symbol:                                        | -                        | •             |
| Nega <u>t</u>             | ive number format:                                      | -1.1                     | •             |
| Displa                    | y leading zeros:                                        | 0.7                      | •             |
| List se                   | parator:                                                | 1                        | •             |
| <u>M</u> easu             | rement system:                                          | U.S.                     | •             |
| <u>S</u> tandard digits:  |                                                         | 0123456789               | <b>-</b>      |
| <u>U</u> se na            | tive digits:                                            | Never                    | •             |
| Click Reset<br>numbers, c | t to restore the system de<br>currency, time, and date. | fault settings for       | <u>R</u> eset |
|                           |                                                         | OK Cancel                | Apply         |

| Numbers       Currency       Time       Date         Example       Short date:       04-Nov-2010         Long date:       Thursday, November 04, 2010         Date formats           |
|----------------------------------------------------------------------------------------------------|
| Example   Short date:   04-Nov-2010   Long date:   Thursday, November 04, 2010     Date formats   Short date: <u>Short date:</u> <u>dd-MMM-yyyy</u> Long date:   dddd, MMMM dd, yyyy |
| Short date: 04-Nov-2010   Long date: Thursday, November 04, 2010     Date formats   Short date: <u>Short date:</u> <u>dd-MMM-yyyy</u> Long date:     dddd, MMMM dd, yyyy             |
| Long date: Thursday, November 04, 2010   Date formats   Short date:   Long date:   dddd, MMMM dd, yyyy                                                                               |
| Date formats       Short date: <u>Long date:</u> dddd, MMMM dd, yyyy                                                                                                    |
| Short date:     dd-MMM-yyyy       Long date:     dddd, MMMM dd, yyyy                                                                                                    |
| Long date:                                                                                                    |
|                                                                                                    |
| Calendar                                                                                                    |
| 1930 and 2029                                                                                                    |
| Eirst day of week: Sunday                                                                                                    |
| Click Reset to restore the system default settings for Reset                                                                                                    |
| numbers, currency, time, and date.                                                                                                    |

6. Change the Short Date format to as shown below. Click on the OK button to save change.